# Using Veriphy with PowerScribe® for Radiology

*Veriphy* is Nuance's critical test result management solution. While reviewing diagnostic images in *PowerScribe for Radiology*, you can create a message in *Veriphy* to send alerts to the ordering clinician in case you identify a critical or unexpected finding.

### Introduction

#### Log In and Start a Report

Log in to the PowerScribe for Radiology application and either start a new report or open an existing report.

#### **Veriphy Buttons**

Veriphy has two buttons that appear on the toolbar:

- The left button opens the Veriphy dialog box, allowing you to create a Veriphy message and select clinicians to whom the message is sent.
- The right button opens the Veriphy Status dialog box, allowing you to see the status of Veriphy messages you have sent.

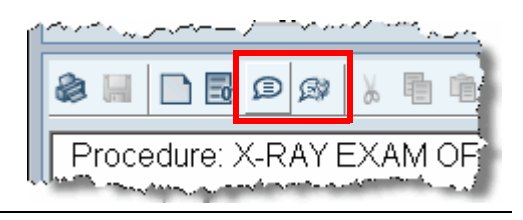

#### **Open the Veriphy Dialog Box**

Open the Veriphy dialog box using either of the following methods:

- Use the voice command "Start Vocada."

| 🕸 Yeriphy                                       |                                |                           |                   | ×      |
|-------------------------------------------------|--------------------------------|---------------------------|-------------------|--------|
| Patient Name: Smith Jane                        |                                |                           |                   |        |
| Your message will be sent<br>Persons to Notify: | only to providers with Veriphy | / IDs                     |                   |        |
| Last Name                                       | First Name                     | Middle Name               | Veriphy Id Status | Add    |
| Chase                                           | Adam                           |                           | Y                 | Delete |
|                                                 |                                |                           |                   |        |
|                                                 |                                |                           |                   |        |
|                                                 |                                |                           |                   |        |
| Findings: Yellow                                |                                | nclude Impression section | Play              |        |
| Dictate Message:                                |                                |                           |                   |        |
|                                                 | 00:08 00:                      | 08                        |                   | Clear  |
|                                                 |                                | Send Cancel               |                   | Help   |

The Veriphy dialog box opens and displays, by default, the ordering clinician's name. You have several options at this point:

- Leave only the ordering clinician's name in the list: No action required; you are ready to dictate your message.
- Leave the ordering clinician's name in the list and add other clinicians: Click Add to open the Veriphy Provider Search dialog box (discussed in the next section).
- Delete the ordering clinician's name from the list and add other clinicians: Click Delete, then click Add to open the Veriphy Provider Search dialog box (discussed in the next section).

#### Veriphy ID Status Column Indicator Definitions

- The Veriphy ID Status column shows each clinician's Veriphy status:
- **Y** indicates that the clinician can receive Veriphy messages.
- C shows that the clinician is in the Veriphy system but needs to have their Veriphy ID pulled in. To do this, select the clinician's name and click the Retrieve Veriphy ID button (see illustration on the next page).
- N indicates that the clinician is not set up to receive Veriphy messages. Contact your *PowerScribe* system administrator and ask them to set up the clinician to receive Veriphy messages.

#### Note About the Include Impression Section Check Box

Be aware that if you choose to include the impression section, message recipients will hear it just as it was dictated, with punctuation and all. And, the impression audio is appended to whatever you record in Veriphy. So unless you absolutely need the impression section, clear the check mark from the box. Once you clear this check box, it stays cleared until you select it again.

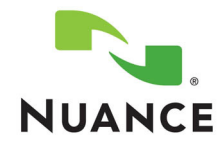

## Create a Veriphy Message

Select Clinicians Who Will Receive the Message

To select other clinicians to receive your message: 1. Click Add. The Veriphy Provider Search dialog box opens.

|                          | 🕸 Yeriphy Provider Search 🗙 🗶                                                                                                    |  |  |
|--------------------------|----------------------------------------------------------------------------------------------------|--|--|
|                          |                                                                                                    |  |  |
|                          | Last Name: % First Name: Find                                                                                                    |  |  |
|                          | Only the selected providers who have Veriphy IDs will be added to the Persons to Notify list                                                                                                    |  |  |
|                          | Last Name First Name Middle Name Veriphy Id Status                                                                                                    |  |  |
|                          | Mark C                                                                                                    |  |  |
|                          | Mary Y                                                                                                    |  |  |
|                          |                                                                                                    |  |  |
|                          | Retrieve Veriphy ID                                                                                                    |  |  |
|                          | Ok Careed                                                                                                    |  |  |
|                          |                                                                                                    |  |  |
|                          | <ol><li>Type the last name of the clinician you want to add, or use the percentage sign as a<br/>wild card character to display a list of possible clinicians, and click Find.</li></ol>                                                                                                    |  |  |
|                          | 3. Select the clinician or clinicians you want to add and click <b>OK</b> .                                                                                                    |  |  |
| Select a Findings Level  | Before recording your message, select<br>an item from the <b>Findings</b> drop-down<br>list.                                                                                                    |  |  |
|                          | Note: The example shown here is                                                                                                    |  |  |
|                          | understand your facility's critical                                                                                                    |  |  |
|                          | alignment policy before selecting a                                                                                                    |  |  |
| Distate Very Messer      |                                                                                                    |  |  |
| Dictate Your Message     | keeping the following things in mind:                                                                                                    |  |  |
|                          | You must dictate something to activate the Send button.                                                                                                    |  |  |
|                          | If you decide to modify your message, click the Clear button and dictate the message<br>again. Simply rewinding the message and re-dictating does not erase what you originally<br>dictated. If you do not click Clear, the recipient hears everything you have dictated in<br>this message.                            |  |  |
|                          | If you select the <b>Document Only</b> finding, your message should state that you actually spoke with the ordering clinician. For example, "Spoke with Doctor Chase and relayed finding."                                                                                                    |  |  |
|                          | 2. When finished dictating your message, click Send. You are returned to your report.                                                                                                    |  |  |
|                          | If you have chosen the Automatically insert Veriphy notification into report preference,<br>you will see the notification at the bottom of your report. Note that the Veriphy notice<br>includes the message ID. If you sent the message to more than one clinician, each<br>clinician is assigned a unique message ID. |  |  |
|                          |                                                                                                    |  |  |
|                          | به ماریک <sup>ه از او</sup> و با می مود <sup>روس م</sup> نت می مربوطی مربوطی انتخاص می ورد و از مرحم می مربوطی می می می می مربوطی ا <sup>ر و مرحم</sup> می مربوطی می مربوطی می مربوطی می مربوطی می مربوطی می مربوطی می مربوطی می مربوطی می<br>مربوطی                                                                    |  |  |
|                          | A notification was sent to the following physicians via the Veriphy service.<br>Chase, Adam 4:00:58 PM 2/15/2011 Veriphy message ld: 453846                                                                                                    |  |  |
|                          | Sign Return Preim Close                                                                                                    |  |  |
| Check Status of Messages | 1. Click the Veriphy Status 🤿 button to open the Veriphy Status window.                                                                                                    |  |  |
|                          | 2. Select the appropriate date and click <b>Find</b> .                                                                                                    |  |  |
|                          | <b>Note:</b> The <b>Read Date</b> column shows the date and time that the ordering clinician accessed and read the message. If this column does not contain a date/time stamp, the ordering clinician has not yet retrieved the message.                                                                                |  |  |

3. When finished, click OK.

© 2011 Nuance Communications, Inc. All rights reserved.

Nuance<sup>®</sup>, the Nuance logo, Dictaphone<sup>®</sup>, and PowerScribe<sup>®</sup> are trademarks or registered trademarks of Nuance Communications, Inc. or its affiliates in the United States and/or other countries. All other trademarks referenced herein are trademarks or registered trademarks of their respective owners.